# Configurer l'intégration avec Cisco Umbrella et résoudre les problèmes courants

## Contenu

Introduction Conditions préalables Conditions requises Components Used Configuration Vérifiez et dépannez Vérification du client Vérification cEdge Comprendre l'implémentation EDNS de l'Umbrella Vérifier sur le tableau de bord vManage Cache DNS DNS sécurisé Conclusion

# Introduction

Ce document décrit le logiciel SDWAN vManage/Cisco IOS®-XE intégré à la solution de sécurité DNS Cisco Umbrella. Cependant, il ne couvre pas la configuration des politiques Umbrella ellemême. Vous trouverez plus d'informations sur Cisco Umbrella ici ; <u>https://docs.umbrella.com/deployment-umbrella/docs/welcome-to-cisco-umbrella</u>.

**Note**: Vous devez déjà avoir obtenu des abonnements Umbrella et obtenir le jeton Umbrella qui sera utilisé dans la configuration des routeurs cEdge. En savoir plus sur le jeton API : <u>https://docs.umbrella.com/umbrella-api/docs/overview2.</u>

# Conditions préalables

## **Conditions requises**

Aucune spécification déterminée n'est requise pour ce document.

## **Components Used**

Les informations contenues dans ce document sont basées sur les versions de matériel et de logiciel suivantes :

- vManage 18.4.0
- Routeur SDWAN Cisco IOS®-XE exécutant (cEdge) 16.9.3

The information in this document was created from the devices in a specific lab environment. All of

the devices used in this document started with a cleared (default) configuration. Si votre réseau est en ligne, assurez-vous de bien comprendre l'incidence possible des commandes.

## Configuration

Afin de configurer votre intégration cEdge avec Cisco Umbrella, vous devez effectuer un ensemble d'étapes simples sur vManage :

Étape 1. Sous **Configuration > Security**, sélectionnez **Custom Options** dans le coin supérieur droit, puis sélectionnez **Umbrella API token**. Saisissez votre jeton d'enregistrement Umbrella, comme illustré sur l'image :

| Manage Umbrella Registration |                                      | × |
|------------------------------|--------------------------------------|---|
| Registration Token           | FE554000E148490008000000000000000084 |   |
|                              |                                      |   |
|                              |                                      |   |
|                              | Save Changes Cancel                  |   |

Sinon, à partir de la version 20.1.1 du logiciel vManage, vous pouvez spécifier l'ID d'organisation, la clé d'enregistrement et le secret. Ces paramètres peuvent être récupérés automatiquement si vous avez configuré vos informations d'identification de compte Smart sous Administration > Settings > Smart Account Credential.

#### Cisco Umbrella Registration Key and Secret 0

| Organization ID     | Enter Organization ID  |  |
|---------------------|------------------------|--|
| Registration Key    | Enter Registration Key |  |
| Secret              | Enter Secret           |  |
|                     | Get Keys               |  |
| sco Umbrella Regist | tration Token 🕕        |  |

Étape 2. Sous **Configuration > Security**, sélectionnez **Add Security Policy**, puis sélectionnez un scénario correspondant à votre cas d'utilisation (personnalisé, par exemple), comme illustré dans l'image :

Save Changes

Cancel

| Add Security | Policy X                                                                                                    |
|--------------|----------------------------------------------------------------------------------------------------|
| Choose a so  | cenario that fits your use-case. Click Proceed to continue building your desired policies.                    |
| =,           | Compliance<br>Application Firewall   Intrusion Prevention                                                     |
| **           | Guest Access<br>Application Firewall   URL Filtering                                                          |
| ø            | Direct Cloud Access<br>Application Firewall   Intrusion Prevention   Umbrella DNS Security                    |
|              | Direct Internet Access<br>Application Firewall   Intrusion Prevention   URL Filtering   Umbrella DNS Security |
| عر           | Custom<br>Build your ala carte policy by combining a variety of security policy blocks                        |
|              | Proceed Cancel                                                                                                |

Étape 3. Comme l'illustre l'image, accédez à **Sécurité DNS**, sélectionnez **Ajouter une stratégie de sécurité DNS**, puis sélectionnez **Créer.** 

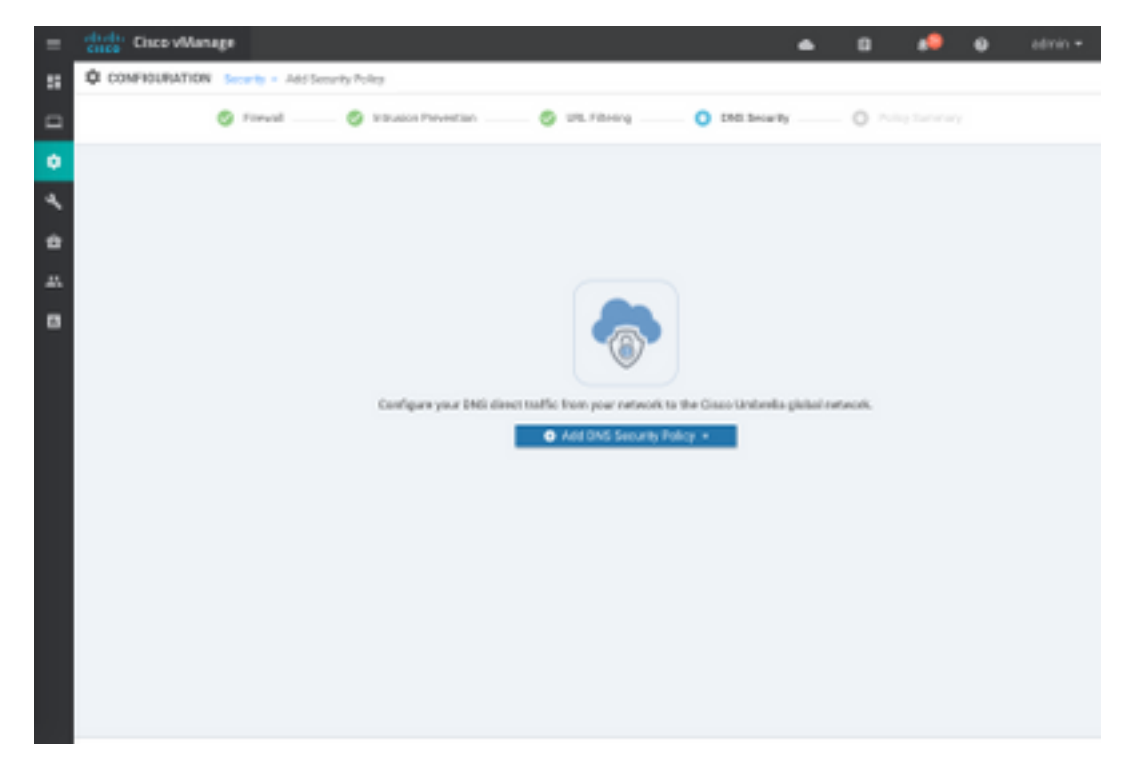

L'écran s'affiche comme l'image ci-dessous :

| 🚖 Cisco vManage                              |                                 |                                                    | ٠ | 69     |             | 0             | admin |
|----------------------------------------------|---------------------------------|----------------------------------------------------|---|--------|-------------|---------------|-------|
| CONFIGURATION   SECURITY                     | Add DNG Security Policy         |                                                    |   |        |             |               |       |
| Target                                       |                                 | Policy Behavior                                    |   |        |             |               |       |
| ALL -                                        | Domain List -                   | VPNs Attached ALL<br>DNS Serve: Understite Default | - | Report | ation: Unit | rella Default |       |
| C Target VPNs                                | Local Domain Bypass             | Action                                             |   | Umbr   | ella Regis  | tration       |       |
| DNS Security - Policy                        | Rule Configuration              |                                                    |   |        |             |               |       |
| Pulicy Name<br>Unbrella Registration Status: | Configured Umbedia Registration |                                                    |   |        |             |               |       |
| MARCEATUPN     O                             | Laton VPN Configuration         |                                                    |   |        |             |               |       |
| Local Domain Bypass Unt                      | Solect a Domain list.           |                                                    |   |        |             |               |       |
| DNS Server IP                                | Umberle Defeat O Custom DNS     | Server P                                           |   |        |             |               |       |
| Advanced >                                   |                                 |                                                    |   |        |             |               |       |
|                                              | Save DNS Securit                | Paky CANCEL                                        |   |        |             |               |       |

Étape 4. Il s'agit de l'image de son apparence, une fois configurée.

| cisco Cisco vManage   |                        |                         |               |              | •         | Ê      | <b>≜</b> <sup>26</sup> | 0            | admin 🔻      |
|-----------------------|------------------------|-------------------------|---------------|--------------|-----------|--------|------------------------|--------------|--------------|
| CONFIGURATION Sec     | curity > View Security | y Policy Security-Polic | y-2           |              |           |        |                        | III Custom ( | Options 👻    |
|                       | Firewall               | Intrusion Prevention    | URL Filtering | DNS Security | Policy Su | immary |                        |              |              |
|                       |                        |                         |               |              |           |        |                        |              | 08           |
| Q                     |                        | Search Option           | s 🗸           |              |           |        |                        | Тс           | otal Rows: 1 |
| Name                  | Туре                   | Reference               | ce Count      | Updated By   |           |        | Last Update            | ed           |              |
| DNS-Security-Policy-2 | c dnsSecurity          | 1                       |               | admin        |           |        | 20 Nov 201             | 8 4:31:36 PM | I P •••      |
|                       | ,                      |                         |               |              |           |        |                        |              |              |

Étape 5. Accédez à ...> Affichage > onglet Sécurité DNS de votre stratégie. Une configuration similaire à cette image s'affiche :

| =  | cisco vManage                 |                                 |                              | • | ê 4                   | <u>0</u>      | admin 🔻   |
|----|-------------------------------|---------------------------------|------------------------------|---|-----------------------|---------------|-----------|
| :: | CONFIGURATION   SECURITY      | View DNS Security Policy        |                              |   |                       | III Custom    | Options 👻 |
| ▫  | Target                        |                                 | Policy Behavior              |   |                       |               |           |
| ۰  |                               |                                 | VDNs Attached: ALL           |   |                       |               |           |
| ٩  | ALL <                         | Domain List: domainbypasslist   | DNS Server: Umbrella Default |   | Registration          | Umbrella Defa | ult       |
| ĉ  | VPNs                          | Local Domain Bypass             | Action                       |   | Umbrella Registration |               |           |
| *  |                               |                                 |                              |   |                       |               |           |
| •  | DNS Security - Policy R       | Rule Configuration 🧃            |                              |   |                       |               |           |
|    | Policy Name                   | DNS-Security-Policy-2           |                              |   |                       |               |           |
|    | Umbrella Registration Status: | Configured                      |                              |   |                       |               |           |
|    | Match All VPN O Cu            | istom VPN Configuration         |                              |   |                       |               |           |
|    | Local Domain Bypass List      | domainbypasslist                | ¥                            |   |                       |               |           |
|    | DNS Server IP                 | O Umbrella Default O Custom DNS | Server IP                    |   |                       |               |           |
|    | Advanced >                    |                                 |                              |   |                       |               |           |

Gardez à l'esprit que « Local Domain Bypass List » est une liste de domaines pour lesquels le routeur ne redirige pas les requêtes DNS vers le nuage Umbrella et envoie la requête DNS à un serveur DNS spécifique (serveur DNS situé dans le réseau de l'entreprise), ceci n'est pas exclu des stratégies de sécurité Umbrella. Afin de « blanchir » certains domaines de la catégorie spécifique, il est recommandé de configurer l'exclusion sur le portail de configuration Umbrella à la place.

Vous pouvez également sélectionner **Aperçu** afin de comprendre l'aspect de la configuration dans l'interface de ligne de commande :

```
policy
 lists
 local-domain-list domainbypasslist
   cisco.com
  1
 !
!
exit
1
security
umbrella
 token XFFFX543XDF14X498X623CX222X4CCAX0026X88X
 dnscrypt
1
exit
1
vpn matchAllVpn
 dns-redirect umbrella match-local-domain-to-bypass
```

Étape 6. Vous devez maintenant référencer la stratégie dans le modèle de périphérique. Sous **Configuration > Modèles**, sélectionnez votre modèle de configuration et référencez-le dans la section **Modèles supplémentaires** comme indiqué dans l'image.

| =   | citos Cisco vManage  |                            |             |          | •               | ۵     | * | 0 | admin • |
|-----|----------------------|----------------------------|-------------|----------|-----------------|-------|---|---|---------|
|     | CONFIGURATION   TOWN | LATES                      |             |          |                 |       |   |   |         |
|     | Basic Information    | Transport & Management VPN | Service VPN | Collular | Additional Temp | laten |   |   |         |
| ۰   | Additional Templates |                            |             |          |                 |       |   |   |         |
| ٩   | Bawer                | Ohones                     | *           |          |                 |       |   |   |         |
| ٠   |                      |                            |             |          |                 |       |   |   |         |
| 45. | Parky                | CORPOUCH TEST              |             |          |                 |       |   |   |         |
| •   | State.               | Choose.                    |             |          |                 |       |   |   |         |
|     | Security Policy      | Security-Policy-2          |             |          |                 |       |   |   |         |
|     |                      |                            |             |          |                 |       |   |   |         |
|     |                      |                            |             |          |                 |       |   |   |         |
|     |                      |                            |             |          |                 |       |   |   |         |

Étape 7. Appliquez le modèle au périphérique.

## Vérifiez et dépannez

Utilisez cette section pour vérifier que votre configuration fonctionne correctement et pour résoudre les problèmes.

## Vérification du client

Àpartir d'un client situé derrière cEdge, vous pouvez vérifier si Umbrella fonctionne correctement lorsque vous parcourez ces sites de test :

- <u>http://welcome.opendns.com</u>
- <u>http://www.internetbadguys.com</u>

Pour plus d'informations, reportez-vous à <u>Comment : Test réussi pour vous assurer que vous</u> <u>exécutez Umbrella correctement</u>

## Vérification cEdge

La vérification et le dépannage peuvent également être effectués sur cEdge lui-même. En général, il est similaire aux procédures de dépannage d'intégration du logiciel Cisco IOS-XE que vous trouverez au chapitre 2 du Guide de configuration de Cisco Umbrella Integration sur les routeurs ISR de la gamme Cisco 4000 : Cisco Umbrella Integration, Cisco IOS-XE Fuji 16.9.x : https://www.cisco.com/c/en/us/td/docs/ios-xml/ios/sec\_data\_umbrbran/configuration/xe-16-9/sec-data-umbrella-branch-xe-16-9-book.pdf.

Peu de commandes utiles à vérifier :

Étape 1. Vérifiez que le paramètre-map est présenté dans la configuration cEdge sur le périphérique :

dmz2-site201-1#show run | sec parameter-map type umbrella
parameter-map type umbrella global
token XFFFX543XDF14X498X623CX222X4CCAX0026X88X
local-domain domainbypasslist
dnscrypt

```
udp-timeout 5
vrf 1
dns-resolver umbrella
match-local-domain-to-bypass
```

Notez que vous ne trouvez pas de référence à ce paramètre-map sur l'interface lorsque vous vous habituez à le voir sur Cisco IOS-XE.

Ceci est dû au fait que le paramètre-map est appliqué aux VRF et non aux interfaces, vous pouvez le vérifier ici :

```
dmz2-site201-1#show umbrella config
Umbrella Configuration
_____
  Token: XFFFX543XDF14X498X623CX222X4CCAX0026X88X
  OrganizationID: 2525316
  Local Domain Regex parameter-map name: domainbypasslist
  DNSCrypt: Enabled
  Public-key: B735:1140:206F:225D:3E2B:D822:D7FD:691E:A1C3:3CC8:D666:8D0C:BE04:BFAB:CA43:FB79
  UDP Timeout: 5 seconds
  Resolver address:
      1. 208.67.220.220
      2. 208.67.222.222
      3. 2620:119:53::53
      4. 2620:119:35::35
  Registration VRF: default
  VRF List:
      1. VRF 1 (ID: 2)
          DNS-Resolver: umbrella
          Match local-domain-to-bypass: Yes
```

En outre, vous pouvez utiliser cette commande pour obtenir des informations détaillées :

dmz2-site201-1#show platform hardware qfp active feature umbrella client config
+++ Umbrella Config +++

Umbrella feature:

-----

Init: Enabled Dnscrypt: Enabled

Timeout:

\_\_\_\_\_

udp timeout: 5

Orgid:

-----

orgid: 2525316

Resolver config: \_\_\_\_\_ RESOLVER IP's 208.67.220.220 208.67.222.222 2620:119:53::53 2620:119:35::35 Dnscrypt Info: \_\_\_\_\_ public\_key: A7:A1:0A:38:77:71:D6:80:25:9A:AB:83:B8:8F:94:77:41:8C:DC:5E:6A:14:7C:F7:CA:D3:8E:02:4D:FC:5D:21 magic\_key: 71 4E 7A 69 6D 65 75 55 serial number: 1517943461 Umbrella Interface Config: \_\_\_\_\_ 09 GigabitEthernet0/0/2 : Mode : IN DeviceID : 010aed3ffebc56df : vpn1 Tag Loopback1 : 10 Mode : IN DeviceID : 010aed3ffebc56df Tag : vpn1 08 GigabitEthernet0/0/1 : Mode : OUT Tunnell : 12 Mode : OUT Umbrella Profile Deviceid Config: \_\_\_\_\_ ProfileID: 0 Mode : OUT ProfileID: 2 Mode : IN Resolver : 208.67.220.220 Local-Domain: True DeviceID : 010aed3ffebc56df Tag : vpn1 Umbrella Profile ID CPP Hash: -----VRF ID :: 2 VRF NAME : 1 Resolver : 208.67.220.220 Local-Domain: True

-----

Étape 2. Vérifiez que le périphérique est enregistré avec succès dans le nuage de sécurité DNS Umbrella. dmz2-site201-1#show umbrella deviceid Device registration details VRF Tag Status Device-id 200 SUCCESS 010aed3ffebc56df 1 vpn1 Etape 3. Voici comment vérifier les statistiques de redirection DNS parapluie. dmz2-site201-1#show platform hardware qfp active feature umbrella datapath stats Umbrella Connector Stats: Parser statistics: parser unknown pkt: 12991 parser fmt error: 0 parser count nonzero: 0 parser pa error: 0 parser non query: 0 parser multiple name: 0 parser dns name err: 0 parser matched ip: 0 parser opendns redirect: 1234 local domain bypass: 0 parser dns others: 9 no device id on interface: 0 drop erc dnscrypt: 0 regex locked: 0 regex not matched: 0 parser malformed pkt: 0 Flow statistics: feature object allocs : 1234 feature object frees : 1234 flow create requests : 1448 flow create successful: 1234 flow create failed, CFT handle: 0 flow create failed, getting FO: 0 flow create failed, malloc FO : 0 flow create failed, attach FO : 0 flow create failed, match flow: 214 flow create failed, set aging : 0 flow lookup requests : 1234 flow lookup successful: 1234 flow lookup failed, CFT handle: 0 flow lookup failed, getting FO: 0 flow lookup failed, no match : 0 flow detach requests : 1233 flow detach successful: 1233 flow detach failed, CFT handle: 0 flow detach failed, getting FO: 0 flow detach failed freeing FO : 0 flow detach failed, no match : 0 flow ageout requests : 1 flow ageout failed, freeing FO: 0 : 1 flow ipv4 ageout requests : 0 flow ipv6 ageout requests flow update requests : 1234 flow update successful: 1234 flow update failed, CFT handle: 0 flow update failed, getting FO: 0 flow update failed, no match : 0 DNSCrypt statistics: bypass pkt: 1197968 clear sent: 0 enc sent: 1234 clear rcvd: 0

```
dec rcvd: 1234
pa err: 0
enc lib err: 0
padding err: 0
nonce err: 0
flow bypass: 0
disabled: 0
flow not enc: 0
DCA statistics:
  dca match success: 0
  dca match failure: 0
```

Étape 4. Vérifiez que le résolveur DNS est accessible à l'aide d'outils génériques afin de dépanner comme ping et traceroute.

Étape 5. Vous pouvez également utiliser la capture de paquets intégrée de Cisco IOS-XE afin d'effectuer la capture de paquets DNS à partir de cEdge.

Reportez-vous au guide de configuration pour plus de détails : <u>https://www.cisco.com/c/en/us/td/docs/ios-xml/ios/epc/configuration/xe-16-9/epc-xe-16-9-book/nm-packet-capture-xe.html.</u>

## Comprendre l'implémentation EDNS de l'Umbrella

Une fois qu'une capture de paquets est prise, assurez-vous que les requêtes DNS sont correctement redirigées vers les résolveurs DNS Umbrella : 208.67.222.222 et 208.67.220.220 avec les informations EDNS0 (Extension Mechanism for DNS) correctes. Avec l'intégration de l'inspection de couche DNS SD-WAN Umbrella, le périphérique cEdge inclut des options ENDS0 lorsqu'il envoie des requêtes DNS aux résolutions DNS Umbrella. Ces extensions incluent l'ID de périphérique que cEdge reçoit d'Umbrella et l'ID d'organisation pour Umbrella afin d'identifier la stratégie correcte à utiliser lorsque vous répondez à la requête DNS. Voici un exemple du format de paquet EDNS0 :

```
▼ Additional re
     <Root>: type OPT
       Nane: <Root>
        Type: OPT (41)
        UDP payload size: 512
        Higher bits in extended RCODE: 0x00
        EDNS@ version: 0
      T Z: 0×0000
          0... .... = D0 bit: Cannot handle DNSSEC security RRs
           .000 0000 0000 0000 = Reserved: 0x0000
        Data length: 39
      v Option: Unknown (26946)
          Option Code: Unknown (26946)
          Option Length: 15
          Option Data 4f78656e444e53818afb86c9fb1aff
      v Option: Unknown (20292)
          Option Code: Unknown (20292)
          Option Length: 16
          Option Data: 4f444e530000000025487100b010103
```

Voici la répartition des options :

**Description RDATA:** 

```
0x4f70656e444e53: Data ="OpenDNS"
0x10afb86c9b1aff: Device-ID
Option d'adresse IP distante RDATA:
```

```
0x4f444e53: MGGIC = 'ODNS'
0x00 : Version
0x00 : Flags
0x08 : Organization ID Required
0x00225487: Organization ID
0x10 type : Remote IPv4
0x0b010103: Remote IP Address = 11.1.1.3
```

Vérifiez et assurez-vous que l'ID de périphérique est correct et que l'ID d'organisation correspond au compte Umbrella avec l'utilisation du portail Umbrella.

**Note**: Lorsque DNSCrypt est activé, les requêtes DNS sont chiffrées. Si les captures de paquet montrent le paquet DNScrypt allant au résolveur Umbrella mais qu'il n'y a pas de trafic de retour, essayez de désactiver DNSCrypt pour voir si c'est le problème.

#### Vérifier sur le tableau de bord vManage

Tout trafic dirigé par Cisco Umbrella peut être consulté à partir du tableau de bord vManage. Il peut être affiché sous **Monitor > Network > Umbrella DNS Re-direct**. Voici l'image de cette page :

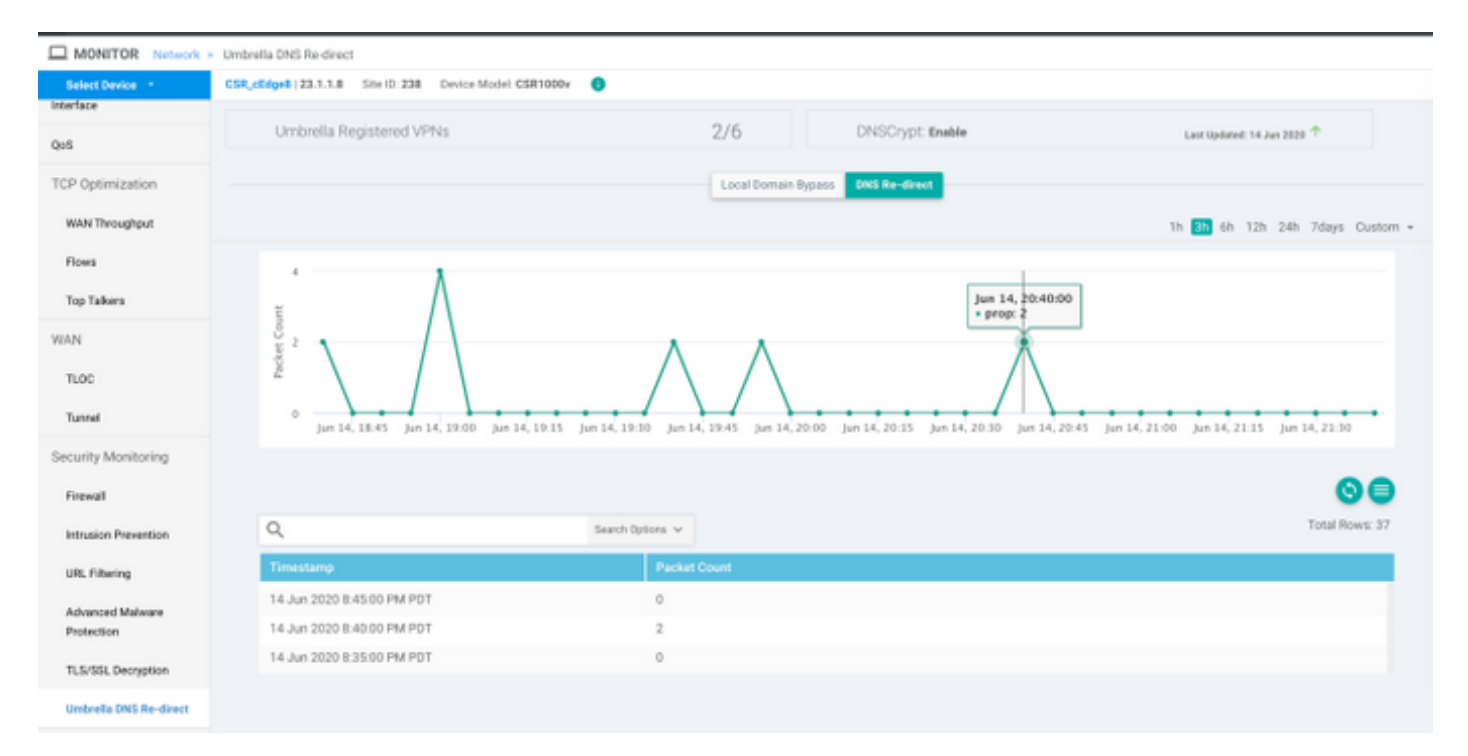

## Cache DNS

Sur un routeur Cisco cEdge, les indicateurs de contournement de domaine local ne correspondent parfois pas. Cela se produit lorsqu'une mise en cache est impliquée dans la machine/le client hôte. Par exemple, si le contournement de domaine local est configuré pour correspondre et contourner <u>www.cisco.com</u> (.\*cisco.com). La première fois, la requête était pour <u>www.cisco.com</u> qui retournait également les noms CDN sous forme de CNAME, qui étaient mis en cache sur le client. Les requêtes subséquentes pour nslookup pour <u>www.cisco.com</u> devaient envoyer uniquement les requêtes pour le domaine CDN (akamaiedge).

```
www.cisco.com.akadns.net canonical name = wwwds.cisco.com.edgekey.net.
wwwds.cisco.com.edgekey.net.globalredir.akadns.net canonical name = e2867.dsca.akamaiedge.net.
Name: e2867.dsca.akamaiedge.net
Address: 104.103.35.55
Name: e2867.dsca.akamaiedge.net
Address: 2600:1408:8400:5ab::b33
Name: e2867.dsca.akamaiedge.net
Address: 2600:1408:8400:59c::b33
```

Si le contournement de domaine local fonctionne correctement, vous verrez que les compteurs augmentent pour la redirection OpenDNS de l'analyseur. Voici un résultat abrégé.

Ceci peut être la raison pour laquelle le contournement du domaine local n'est pas vu sur le routeur. Lorsque vous effacez le cache sur l'ordinateur hôte/client, vous voyez que les requêtes sortent correctement.

## DNS sécurisé

Les navigateurs modernes comme Google Chrome à partir de la version 83 utilisent Secure DNS également appelé DNS sur HTTPS (DoH) ou DNS sur TLS (DoT). Cette fonctionnalité peut rendre la fonctionnalité de sécurité DNS Umbrella impossible à utiliser si elle n'est pas planifiée avec soin. Le DNS sécurisé peut être désactivé via des stratégies centralisées et désactivé par défaut, par exemple, pour les ordinateurs gérés par l'entreprise.

| Settings |                | Q DNS                                        | ⊗ |
|----------|----------------|----------------------------------------------|---|
| ÷        | You and Google | Use secure DNS                               |   |
| Ê        | Auto-fill      | This setting is disabled on managed browsers |   |

Pour les périphériques BYOD non gérés, il existe peu d'options. La première option consiste à bloquer le port TCP 853 utilisé par Secure DNS. Vous pouvez utiliser Cisco Zone Based Firewall (ZBFW) à cette fin. La deuxième option consisterait à activer le blocage de catégorie « Proxy/Anonymizer » sur le portail Umbrella. Vous trouverez plus d'informations ici

https://support.umbrella.com/hc/en-us/articles/360001371526-Web-Browsers-and-DNS-over-HTTPS-default

## Conclusion

Comme vous pouvez le voir, l'intégration avec le nuage de sécurité DNS Umbrella est très simple

du côté de cEdge et peut être effectuée en quelques minutes.